# ISE 2.1 および AnyConnect 4.3 ポスチャ USB チェックの設定

## 目次

はじめに <u>前提条件</u> 要件 <u>使用するコンポーネント</u> 設定 <u>ネットワーク図</u> ASA ISE 手順1:ネットワーク デバイスの設定 手順2:ポスチャの条件およびポリシーの設定 <u>手順3: クライアント プロビジョニングのリソースとポリシーの設定</u> 手順4:許可ルールの設定 確認 VPN セッションの確立前 VPN セッションの確立 クライアント プロビジョニング ポスチャのチェックと CoA トラブルシューティング 参考資料

## 概要

このドキュメントでは、USBマス ストレージ デバイスが切断されている場合のみ、ネットワー クへのフル アクセスを提供するよう、Cisco Identity Services Engine(ISE)を設定する手順につ いて説明します。

## 前提条件

## 要件

次の項目に関する知識が推奨されます。

- 適応型セキュリティアプライアンス(ASA)CLIの設定およびセキュアソケットレイヤ (SSL)VPNの設定に関する基本的知識
- ASA でのリモート アクセス VPN 設定に関する基本的な知識
- ISE サービスとポスチャ サービスに関する基本的な知識

## 使用するコンポーネント

Cisco Identity Services Engine(ISE)バージョン 2.1 および AnyConnect Secure Mobility Client 4.3 は、USB マス ストレージのチェックおよび修復機能をサポートしています。 このドキュメン トの情報は、次のソフトウェアのバージョンに基づくものです。

- Cisco ASA ソフトウェア バージョン 9.2(4) 以降
- Cisco AnyConnect セキュア モビリティ クライアント バージョン 4.3 以降を備えた Microsoft Windows Version 7
- Cisco ISE リリース 2.1 以降

## 設定

ネットワーク図

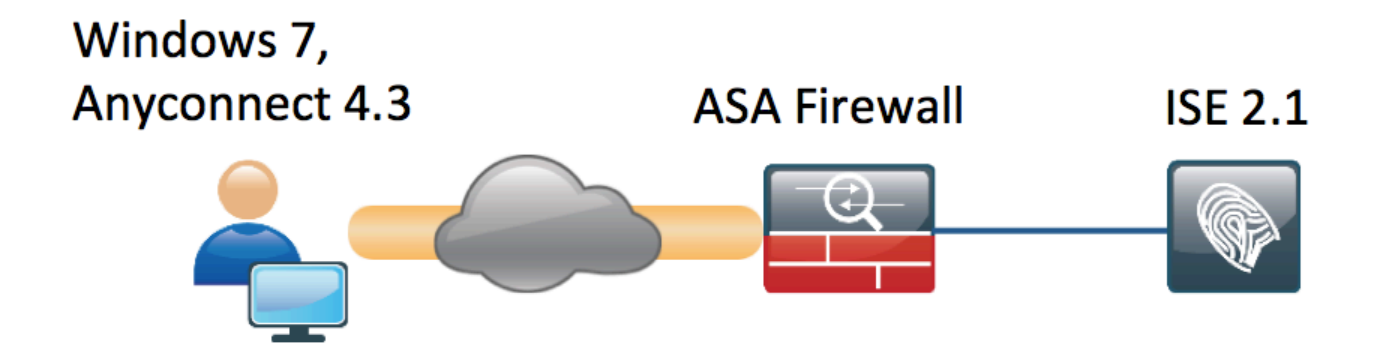

フローは次のとおりです。

- この時点では、ユーザはまだ VPN に接続していません。プライベートの USB マス ストレージ デバイスが接続され、ユーザはデバイス内のデータにアクセスできます。
- AnyConnect クライアントから開始された VPN セッションが ISE を介して認証されます。
   エンドポイントのポスチャ ステータスは不明です。「Posture\_Unknown」というルールが該当し、この結果、セッションは ISE にリダイレクトされます。
- USB チェックにより、AC ISE ポスチャの新たなチェック クラスが導入されます。これにより、同一の ISE によって管理されるネットワークに属しているかぎり、エンドポイントは継続的にモニタされます。使用可能となる唯一の論理的な修復アクションは、ドライブ文字で識別された USB デバイスをブロックすることです。
- ASA 上の VPN セッションが更新され、リダイレクト ACL が削除され、フル アクセスが許可 されます。

ここでは VPN セッションの例を挙げていますが、 ポスチャ機能は、他のタイプのアクセスに対しても適切に機能します。

## ASA

ASA は、AAA サーバとして ISE を使用して、リモート SSL VPN アクセス用に設定されています

。 RADIUS CoA、およびリダイレクト ACL は、次のように設定する必要があります。

aaa-server ISE21 protocol radius
authorize-only
interim-accounting-update periodic 1
dynamic-authorization
aaa-server ISE21 (outside) host 10.48.23.88
key cisco

tunnel-group RA type remote-access tunnel-group RA general-attributes address-pool POOL authentication-server-group ISE21 accounting-server-group ISE21 default-group-policy GP-SSL tunnel-group RA webvpn-attributes group-alias RA enable

```
webvpn
enable outside
anyconnect image disk0:/anyconnect-win-4.3.00520-k9.pkg 1
anyconnect enable
tunnel-group-list enable
error-recovery disable
group-policy GP-SSL internal
group-policy GP-SSL attributes
dns-server value 10.62.145.72
vpn-tunnel-protocol ssl-client
```

```
access-list ACL_WEBAUTH_REDIRECT extended deny udp any any eq domain
access-list ACL_WEBAUTH_REDIRECT extended deny ip any host 10.48.23.88
access-list ACL_WEBAUTH_REDIRECT extended deny icmp any any
access-list ACL_WEBAUTH_REDIRECT extended permit tcp any any
詳細については、次のドキュメントを参照してください。
```

<u>AnyConnect 4.0 と ISE バージョン 1.3 統合の設定例</u>

### ISE

### 手順1:ネットワーク デバイスの設定

[Administration] > [Network Resources] > [Network Devices] の順に選択し、ASA を追加します。

| dentity Services Engi      | ne Home ► Contex          | t Directory                   | ► Policy - Adn    | ninistration     | Nork Centers   |                   |                                       |  |  |  |  |  |  |  |
|----------------------------|---------------------------|-------------------------------|-------------------|------------------|----------------|-------------------|---------------------------------------|--|--|--|--|--|--|--|
| System     Identity Manage | ment   Network Resources  | Device Portal Management      | pxGrid Services   | Feed Service     | PassiveID      | Threat Centric NA | С                                     |  |  |  |  |  |  |  |
| Network Devices Network    | Device Groups Network Dev | rice Profiles External RADIUS | Servers RADIUS    | Server Sequences | NAC Managers   | External MDM      | <ul> <li>Location Services</li> </ul> |  |  |  |  |  |  |  |
|                            | 0                         |                               |                   |                  |                |                   |                                       |  |  |  |  |  |  |  |
| Network devices            | Network Devices L         | ist > BSNS-ASA5515-11         |                   |                  |                |                   |                                       |  |  |  |  |  |  |  |
| Default Device             | Network Devic             | * Name DCN                    |                   |                  |                |                   |                                       |  |  |  |  |  |  |  |
|                            |                           | Description                   | 5-4545515-11      |                  |                |                   |                                       |  |  |  |  |  |  |  |
|                            |                           | Description                   |                   |                  |                |                   |                                       |  |  |  |  |  |  |  |
|                            | * IP Addres               | s: 10.48.66.202 /             | 32                |                  |                |                   |                                       |  |  |  |  |  |  |  |
|                            |                           |                               |                   |                  |                |                   |                                       |  |  |  |  |  |  |  |
|                            |                           |                               |                   |                  |                |                   |                                       |  |  |  |  |  |  |  |
|                            |                           | * Device Profile              | iisco 🔻 🕀         |                  |                |                   |                                       |  |  |  |  |  |  |  |
|                            |                           | Model Name                    |                   |                  |                |                   |                                       |  |  |  |  |  |  |  |
|                            |                           | Software Version              |                   |                  |                |                   |                                       |  |  |  |  |  |  |  |
|                            |                           |                               |                   |                  |                |                   |                                       |  |  |  |  |  |  |  |
|                            | * Network De              | * Network Device Group        |                   |                  |                |                   |                                       |  |  |  |  |  |  |  |
|                            | Device Type               | All Device Types 🚫 🕓          | et To Default     |                  |                |                   |                                       |  |  |  |  |  |  |  |
|                            | Location                  | All Locations O               | et To Default     |                  |                |                   |                                       |  |  |  |  |  |  |  |
|                            |                           |                               |                   |                  |                |                   |                                       |  |  |  |  |  |  |  |
|                            |                           | Authentication Settings       |                   |                  |                |                   |                                       |  |  |  |  |  |  |  |
|                            |                           | Addientication Settings       |                   |                  |                |                   |                                       |  |  |  |  |  |  |  |
|                            |                           | Enable Authenticati           | on Settings       |                  |                |                   |                                       |  |  |  |  |  |  |  |
|                            |                           |                               | Protocol RADIUS   | 5                |                |                   |                                       |  |  |  |  |  |  |  |
|                            |                           | * Sha                         | ared Secret       |                  | Show           |                   |                                       |  |  |  |  |  |  |  |
|                            |                           | Enabl                         | e KeyWrap 🗌 🥡     |                  |                |                   |                                       |  |  |  |  |  |  |  |
|                            |                           | * Key Enc                     | ryption Key       |                  | Show           |                   |                                       |  |  |  |  |  |  |  |
|                            |                           | * Message Authenticato        | r Code Key        |                  | Show           |                   |                                       |  |  |  |  |  |  |  |
|                            |                           | Key In                        | out Format 💿 ASCI |                  | AL             |                   |                                       |  |  |  |  |  |  |  |
|                            |                           |                               | CoA Port 1700     |                  | Set To Default |                   |                                       |  |  |  |  |  |  |  |
|                            |                           |                               |                   |                  |                |                   |                                       |  |  |  |  |  |  |  |

## 手順2:ポスチャの条件およびポリシーの設定

次のように移動して、ポスチャの条件が更新されていることを確認します。 これには、 [Administration] > [System] > [Settings] > [Posture] > [Updates] > [Update now] オプションの順に 選択します。

ISE 2.1 では、USB 条件が事前に設定されています。これにより、USB マス ストレージ デバイ スが接続されているかどうかがチェックされます。

[Policy] > [Policy Elements] > [Conditions] > [Posture] > [USB Condition] の順に選択して、既存の 条件を確認します。

| cisco Identity Services Engine       | Home                             | Operations          | Policy  Administration  Work Centers     |
|--------------------------------------|----------------------------------|---------------------|------------------------------------------|
| Authentication Authorization Profili | ing Posture Client Provisioning  |                     |                                          |
| Dictionaries - Conditions + Result   | s                                |                     |                                          |
| 0                                    |                                  |                     |                                          |
| Authentication                       | Name USB_Check                   |                     |                                          |
| Authorization                        | Description Cisco Prede          | fined Check: Checks | if USB mass storage device is connected. |
| Profiling                            | Operating System Windows All     |                     |                                          |
| - Posture                            | Compliance Module 4.x or later ( | D                   |                                          |
| Anti-Malware Condition               |                                  |                     |                                          |
| Anti-Spyware Condition               |                                  |                     |                                          |
| Anti-Virus Condition                 |                                  |                     |                                          |
| Application Condition                |                                  |                     |                                          |
| Compound Condition                   |                                  |                     |                                          |
| Disk Encryption Condition            |                                  |                     |                                          |
| File Condition                       |                                  |                     |                                          |
| Patch Management Condition           |                                  |                     |                                          |
| Registry Condition                   |                                  |                     |                                          |
| Service Condition                    |                                  |                     |                                          |
| USB Condition                        |                                  |                     |                                          |
| Dictionary Simple Condition          |                                  |                     |                                          |
| Dictionary Compound Condition        |                                  |                     |                                          |
| ▶ Guest                              |                                  |                     |                                          |
| ▶ Common                             |                                  |                     |                                          |

[Policy] > [Policy Elements] > [Results] > [Posture] > [Requirements] の順に選択して、この条件を 使用する、事前設定された要件を確認します。

| ululu Identity Services Engine         | Home                        | ► Operations      | Administration     Work Centers |                  |                     |  |
|----------------------------------------|-----------------------------|-------------------|---------------------------------|------------------|---------------------|--|
| Authentication Authorization Profiling | Posture Client Provisioning | - Policy Elements |                                 |                  |                     |  |
| Dictionaries + Conditions - Results    |                             |                   |                                 |                  |                     |  |
| 0                                      |                             |                   |                                 |                  |                     |  |
| ► Authentication                       | Requirements                |                   |                                 |                  |                     |  |
|                                        | Name                        | Operating Systems | Compliance Module               | Conditions       | Remediation Actions |  |
| Authorization                          | USB_Block                   | for Windows All   | using 4.x or later              | met if USB_Check | then USB_Block      |  |
| ▶ Profiling                            |                             |                   |                                 |                  |                     |  |
| ▼ Posture                              |                             |                   |                                 |                  |                     |  |
| - Remediation Actions                  |                             |                   |                                 |                  |                     |  |
| Requirements                           |                             |                   |                                 |                  |                     |  |
| ► Client Provisioning                  |                             |                   |                                 |                  |                     |  |

[Policy] > [Posture] を選択して、すべての Windows がこの要件を使用するための条件を追加します。

| cisco Identit  | y Services Engine Ho                           | ome   Context Directory      | Operations - Policy   | Administration     Work | Centers          |                |
|----------------|------------------------------------------------|------------------------------|-----------------------|-------------------------|------------------|----------------|
| Authentication | Authorization Profiling                        | Posture Client Provisionin   | ng                    |                         |                  |                |
| Posture Polic  | <b>cy</b><br>Ire Policy by configuring rules b | ased on operating system and | /or other conditions. |                         |                  |                |
| *              |                                                |                              |                       |                         |                  |                |
| Status         | Rule Name                                      | Identity Groups              | Operating Systems     | Compliance Module       | Other Conditions | Requirements   |
|                | Windows 7 USB check                            | If Any                       | and Windows 7 (All)   | and 4.x or later        | and              | then USB_Block |

[Policy] > [Policy Elements] > [Results] > [Posture] > [Remediation Actions] > [USB Remediations] の順に選択して、USB ストレージ デバイスをブロックする、事前設定された修復アクションを確認します。

| Authentication Authorization Profiling Posture Client Provisioning Policy Elements   Dictionaries Conditions Results     Authentication     Authorization      Profiling       Posture       Posture       Posture             Posture <b>Profiling Profiling Profile Profile Profile Profile Profile Profile Profile Profile Profile Profile Profile Profile Profile Profile</b>                                          |      |  |  |
|----------------------------------------------------------------------------------------------------|------|--|--|
| Dictionaries Conditions           Authentication            Authorization                                                                                                    < |      |  |  |
| Authentication     Authorization     Authorization     Profiling     Profiling     Description     IUSB_Block    Cisco Predefined Remediation:    Automatic                                                                                                    |      |  |  |
| ▶ Authentication   ▶ Authorization   ▶ Profiling   ■ Description   ■ USB_Block   Cisco Predefined Remediation:   Automatic                                                                                                    |      |  |  |
| Authorization                                                                                                    |      |  |  |
| Profiling         Name         Description         Type           USB_Block         Cisco Predefined Remediation:         Automatic           Posture         VSB_Block         Cisco Predefined Remediation:         Automatic                                                                                                    |      |  |  |
| ▼ Posture                                                                                                    | Туре |  |  |
| * Posture                                                                                                    |      |  |  |
|                                                                                                    |      |  |  |
| - Remediation Actions                                                                                                    |      |  |  |
| Anti-Malware Remediations                                                                                                    |      |  |  |
| Anti-Spyware Remediations                                                                                                    |      |  |  |
| Anti-Virus Remediations                                                                                                    |      |  |  |
| File Remediations                                                                                                    |      |  |  |
| Launch Program Remediations                                                                                                    |      |  |  |
| Link Remediations                                                                                                    |      |  |  |
| Patch Management Remedia                                                                                                    |      |  |  |
| USB Remediations                                                                                                    |      |  |  |
| Windows Server Update Ser                                                                                                    |      |  |  |
| Windows Update Remediations                                                                                                    |      |  |  |
| Requirements                                                                                                    |      |  |  |
| ► Client Provisioning                                                                                                    |      |  |  |

## 手順3: クライアント プロビジョニングのリソースとポリシーの設定

[Policy] > [Policy Elements] > [Client Provisioning] > [Resources] の順に選択して、Cisco.com か らコンプライアンス モジュールをダウンロードし、AnyConnect 4.3 パッケージを手動でアップ ロードします。

| cisco Identity Services Engine         | Home   Context Directory   Operation      | ns <b>- Policy &gt;</b> Administra | ation          | Centers                        |                                  |  |  |
|----------------------------------------|-------------------------------------------|------------------------------------|----------------|--------------------------------|----------------------------------|--|--|
| Authentication Authorization Profiling | g Posture Client Provisioning - Policy El | lements                            |                |                                |                                  |  |  |
| Dictionaries + Conditions - Results    |                                           |                                    |                |                                |                                  |  |  |
| 0                                      |                                           |                                    |                |                                |                                  |  |  |
| Authentication                         | Resources                                 |                                    |                |                                |                                  |  |  |
|                                        |                                           |                                    |                |                                |                                  |  |  |
| Authorization                          | ✓ Edit → Add → L Duplicate X Delete       |                                    |                |                                |                                  |  |  |
| ▶ Profiling                            | Name Name                                 | Туре                               | Version        | Last Update                    | Description                      |  |  |
| , roning                               | AnyConnectDesktopWindows 4.3.520.0        | AnyConnectDesktopWindows           | 4.3.520.0      | 2016/03/11 11:10:47            | AnyConnect Secure Mobility Clie  |  |  |
| ▶ Posture                              | AnyConnectComplianceModuleWind            | AnyConnectComplianceMo             | 4.2.330.0      | 2016/03/11 11:11:16            | AnyConnect Windows Complian      |  |  |
|                                        | WinSPWizard 2.1.0.50                      | WinSPWizard                        | 2.1.0.50       | 2016/03/07 17:50:37            | Supplicant Provisioning Wizard f |  |  |
| - Client Provisioning                  | AnyConnect Configuration                  | AnyConnectConfig                   | Not Applicable | 2016/03/11 11:12:42            |                                  |  |  |
| -                                      | MacOsXSPWizard 2.1.0.39                   | MacOsXSPWizard                     | 2.1.0.39       | 2016/03/07 17:50:37            | Supplicant Provisioning Wizard f |  |  |
| Resources                              | Cisco-ISE-NSP                             | Native Supplicant Profile          | Not Applicable | 2016/03/07 17:50:37            | Pre-configured Native Supplicant |  |  |
|                                        | Cisco-ISE-Chrome-NSP                      | Native Supplicant Profile          | Not Applicable | 2016/03/07 17:50:37            | Pre-configured Native Supplicant |  |  |
|                                        | Anyconnect_Posture_Profile                | AnyConnectProfile                  | Not Applicable | Applicable 2016/03/11 14:39:03 |                                  |  |  |
|                                        |                                           |                                    |                |                                |                                  |  |  |

[Add] > [NAC Agent] または [AnyConnect Posture Profile] を使用して、AnyConnect Posture プロ ファイル(名前は「 Anyconnect\_Posture\_Profile」)をデフォルト設定で作成します。

[Add] > [AnyConnect Configuration] を使用して、AnyConnect 設定(名前は 「AnyConnect Configuration」)を追加します。

| dentity Services Engine                | Home                                              | Policy      Administration      Work Centers         |
|----------------------------------------|---------------------------------------------------|------------------------------------------------------|
| Authentication Authorization Profiling | g Posture Client Provisioning - Policy Element    | 3                                                    |
| Dictionaries + Conditions - Results    |                                                   |                                                      |
| G                                      |                                                   |                                                      |
| ▶ Authentication                       | AnyConnect Configuration > AnyConnect Configurati | n                                                    |
| ► Authorization                        | * Select AnyConnect F                             | ackage: AnyConnectDesktopWindows 4.3.520.0 -         |
| ► Profiling                            | * Configuratio                                    | Name: AnyConnect Configuration                       |
| ▶ Posture                              | Des                                               | pription:                                            |
| - Client Provisioning                  | Des                                               | riptionValue Notes                                   |
| - onent rovisioning                    | * Compliance                                      | Module AnyConnectComplianceModuleWindows 4.2.330.0 🔻 |
| Resources                              |                                                   |                                                      |
|                                        | AnyConnect Module Selection                       |                                                      |
|                                        | ISE                                               | VPN                                                  |
|                                        | Network Access                                    | lanager                                              |
|                                        | Web<br>AMP                                        | Security<br>Enabler                                  |
|                                        | ASA                                               | Posture                                              |
|                                        | Network<br>Start Befor                            |                                                      |
|                                        | Diagnostic and Repor                              | ing Tool                                             |
|                                        | Profile Selection                                 |                                                      |
|                                        | * ISE                                             | Posture Anyconnect_Posture_Profile                   |
|                                        | Network Access                                    |                                                      |
|                                        | Web                                               | Security v                                           |
|                                        | AMP                                               | Enabler                                              |
|                                        | Network                                           | ∕isibility                                           |
|                                        | Customer F                                        | edback v                                             |

[Policy] > [Client Provisioning] の順に選択して、Windows が「AnyConnect Configuration」を使用 するための新しいルール(Windows\_Posture)を作成します。

| cisco Identity | Services Engir | ne F      | lome    | Context Directory   | <ul> <li>Operations</li> </ul> | ✓ Policy | <ul> <li>Administration</li> </ul> | <ul> <li>Work Centers</li> </ul> |  |
|----------------|----------------|-----------|---------|---------------------|--------------------------------|----------|------------------------------------|----------------------------------|--|
| Authentication | Authorization  | Profiling | Posture | Client Provisioning | Policy Element                 | ents     |                                    |                                  |  |
|                |                |           |         |                     |                                |          |                                    |                                  |  |

#### **Client Provisioning Policy**

Define the Client Provisioning Policy to determine what users will receive upon login and user session initiation: For Agent Configuration: version of agent, agent profile, agent compliance module, and/or agent customization package. For Native Supplicant Configuration: wizard profile and/or wizard. Drag and drop rules to change the order.

| • |            |                 |    |                 |     |                   |     |                  |      |                                                  |
|---|------------|-----------------|----|-----------------|-----|-------------------|-----|------------------|------|--------------------------------------------------|
|   |            | Rule Name       |    | Identity Groups |     | Operating Systems |     | Other Conditions |      | Results                                          |
|   | $\bigcirc$ | IOS             | lf | Any             | and | Apple iOS All     | and | Condition(s)     | then | Cisco-ISE-NSP                                    |
|   | $\bigcirc$ | Android         | lf | Any             | and | Android           | and | Condition(s)     | then | Cisco-ISE-NSP                                    |
|   |            | Windows         | lf | Any             | and | Windows All       | and | Condition(s)     | then | WinSPWizard 2.1.0.50<br>And Cisco-ISE-NSP        |
|   | <b>~</b>   | Windows_Posture | lf | Any             | and | Windows All       | and | Condition(s)     | then | AnyConnect<br>Configuration                      |
|   | 0          | MAC OS          | lf | Any             | and | Mac OSX           | and | Condition(s)     | then | MacOsXSPWizard<br>2.1.0.39 And Cisco-<br>ISE-NSP |
|   | 0          | Chromebook      | lf | Any             | and | Chrome OS All     | and | Condition(s)     | then | Cisco-ISE-Chrome-NSP                             |
|   |            |                 |    |                 |     |                   |     |                  |      |                                                  |

## 手順4:許可ルールの設定

[Policy] > [Policy Elements] > [Results] > [Authorization] の順に選択して、 デフォルトのクライア ント プロビジョニング ポータルヘリダイレクトする許可プロファイル(名前は「 Posture\_Redirect」)を追加します。

| illulu Identity Services Engine      | Home                              | Operations     Folicy | Administration | Work Centers                             |   |
|--------------------------------------|-----------------------------------|-----------------------|----------------|------------------------------------------|---|
| Authentication Authorization Profili | ng Posture Client Provisioning    | ✓ Policy Elements     |                |                                          |   |
| Dictionaries + Conditions - Results  | 5                                 |                       |                |                                          |   |
| 0                                    | Authorization Desiles a Baston I  |                       |                |                                          |   |
| Authentication                       | Authorization Profiles > Posture_ | Redirect              |                |                                          |   |
| - Authorization                      | * Name Post                       | ture_Redirect         |                |                                          |   |
| Authorization Profiles               | Description                       |                       |                |                                          | h |
| Downloadable ACLs                    | * Access Type ACC                 | ESS_ACCEPT            |                |                                          |   |
| ▶ Profiling                          | Network Device Profile            | Cisco 🔻 🕀             |                |                                          |   |
| ► Posture                            | Service Template                  |                       |                |                                          |   |
| Client Provisioning                  | Track Movement                    | )                     |                |                                          |   |
|                                      | Passive Identity Tracking         | )                     |                |                                          |   |
|                                      |                                   |                       |                |                                          |   |
|                                      |                                   |                       |                |                                          |   |
|                                      | ▼ Common Tasks                    |                       |                |                                          |   |
|                                      | O Voice Domain Permission         |                       |                |                                          |   |
|                                      | Web Redirection (CWA, M           | DM, NSP, CPP) 🥡       |                |                                          |   |
|                                      | Client Provisioning (Postu        | re) - ACL ACL_WEBAUT  | H_REDIRECT     | Value Client Provisioning Portal (defa - |   |

### <u>注: ACL\_WEBAUTH\_REDIRECT ACL は ASA 上で定義されます。</u>

[Policy] > [Authorization] の順に選択して、リダイレクトの許可ルールを作成します。 ISE では、 準拠デバイスに対する許可ルールが事前設定されています。

| cisco                                                                                                    | Identity | Services Engine     | Home > | Context Directory | <ul> <li>Operations</li> </ul> | - Policy        | Administration    | Work Centers |                  |  |  |
|----------------------------------------------------------------------------------------------------|----------|---------------------|--------|-------------------|--------------------------------|-----------------|-------------------|--------------|------------------|--|--|
| Authentication Authorization Profiling Posture Client Provisioning   Policy Elements                                                                                                    |          |                     |        |                   |                                |                 |                   |              |                  |  |  |
| Authorization Policy Define the Authorization Policy by configuring rules based on identity groups and/or other conditions. Drag and drop rules to change the order. For Policy Export go to Administration > System > Backup & Restore > Policy Export Page  First Matched Rule Applies    Exceptions (0) |          |                     |        |                   |                                |                 |                   |              |                  |  |  |
| Sta                                                                                                    | ndard    |                     |        |                   |                                |                 |                   |              |                  |  |  |
|                                                                                                    | Status   | Rule Name           |        | Conditions (id    | dentity groups and             | other condition | ons)              | Р            | ermissions       |  |  |
|                                                                                                    | <b>~</b> | Compliant_Devices_A | ccess  | if (Network_A     | Access_Authentica              | tion_Passed     | AND Compliant_Dev | ices) then   | PermitAccess     |  |  |
|                                                                                                    | <b>~</b> | Posture_Unknown     |        | if Session:Po     | stureStatus NOT_               | EQUALS Cor      | npliant           | then         | Posture_Redirect |  |  |

エンドポイントがルールに準拠している場合は、フル アクセスが許可されます。 ステータスが不 明、または非準拠のエンドポイントに対しては、クライアント プロビジョニングのリダイレクシ ョンが返されます。

## 確認

VPN セッションの確立前

USB デバイスが接続され、ユーザがこのデバイス内のデータにアクセスできます。

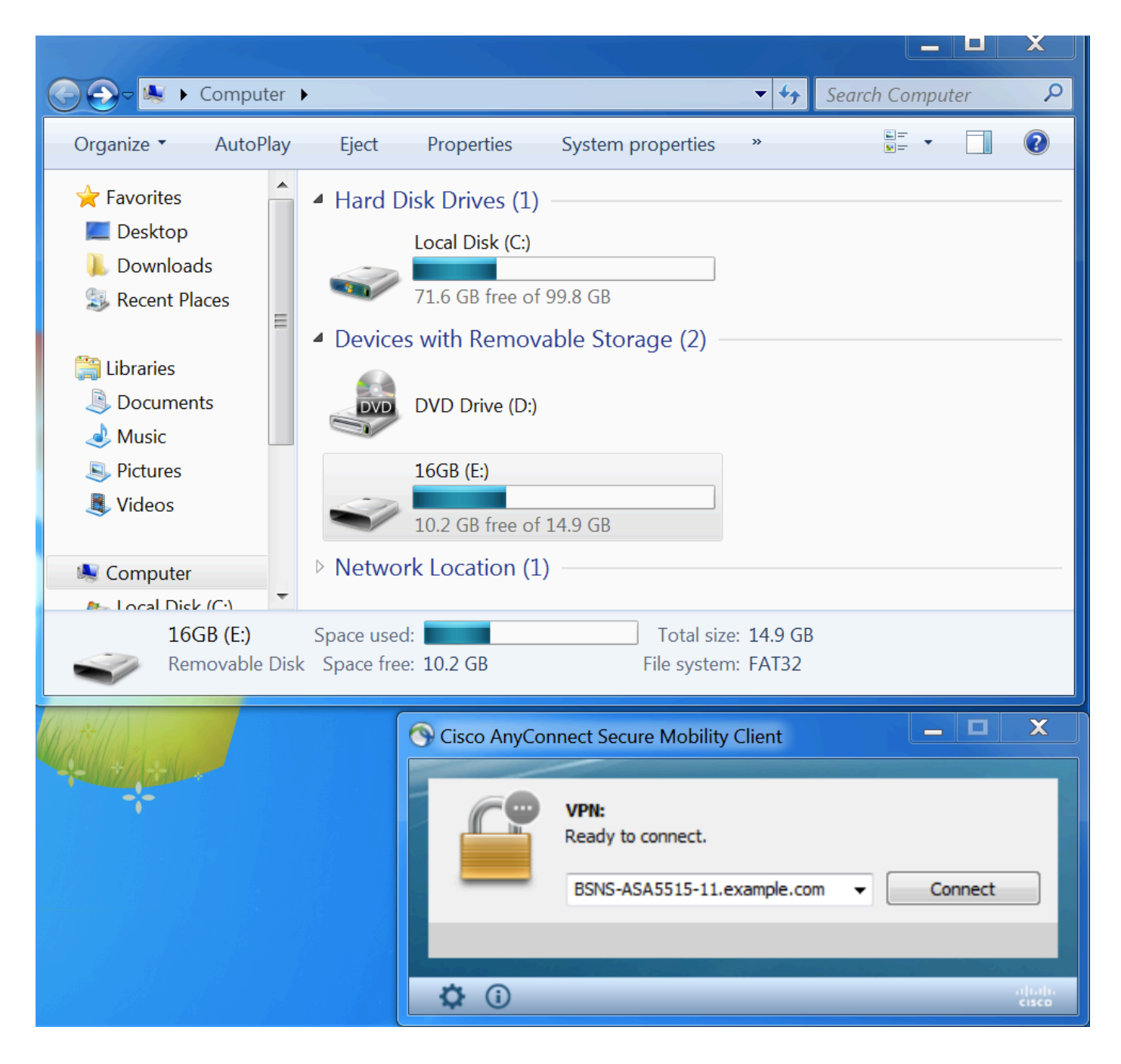

VPN セッションの確立

認証中、ISE は Posture\_Redirect Authorization プロファイルの一環として、リダイレクト アクセ ス リストおよびリダイレクト URL を返します。

| cisco Ider         | tity Services Engine    | Home       | F Cont     | text Directory | <ul> <li>Operations</li> </ul> | ▶ Policy    | Administration           | ▶ Work Centers   |           |                    | Li            | cense Warning 🔺       | Q        | 0 1          | \$      |
|--------------------|-------------------------|------------|------------|----------------|--------------------------------|-------------|--------------------------|------------------|-----------|--------------------|---------------|-----------------------|----------|--------------|---------|
| ▼RADIUS            | TC-NAC Live Logs > T/   | ACACS      | Legacy D   | ashboard Re    | eports + Troubles              | shoot 🔹 🕨 A | Adaptive Network Contro  | d                |           |                    |               |                       |          |              |         |
| Live Logs          | Live Sessions           |            |            |                |                                |             |                          |                  |           |                    |               |                       |          |              |         |
|                    | Misconfigure            | ed Suppl   | icants 🟮   | Misconfi       | gured Network De               | vices 🕄     | RADIUS Dr                | ops 🛈            | Client St | opped Responding 🕄 | Re            | peat Counter <b>3</b> |          |              |         |
|                    |                         | 0          |            |                | 0                              |             | 6                        |                  |           | 0                  |               | 0                     |          |              |         |
|                    |                         |            |            |                |                                |             |                          |                  | Refresh   | Every 1 minute     | Show Latest 2 | 20 records            | ithin La | st 5 minutes | •       |
| ${\cal G}$ Refresh | Reset Repeat Counts     | <u>a</u> d | kport To 🔻 |                |                                |             |                          |                  |           |                    |               |                       |          | ▼ Filter -   | ¢-      |
| Time               |                         | Sta        | Details    | Identity       | Endpoint ID                    | Auth        | nentication Policy       | Authorizatio     | on Policy | Authorization Pr   | IP Address    | Network De            | Posture  | e Status     | Server  |
| Mar 1              | 1, 2016 03:57:40.126 PM |            | Q          | cisco          | 00:0C:29:C9:                   | Defa        | ault >> Default >> Defau | It Default >> Po | osture_Un | Posture_Redirect   | 10.10.10      |                       | Pending  |              | ISE21-1 |
| Mar 1              | 1, 2016 03:57:39.598 PM |            | Q          | cisco          | 00:0C:29:C9:                   | Defa        | ault >> Default >> Defau | It Default >> Po | osture_Un | Posture_Redirect   |               | BSNS-ASA55            | Pending  |              | ISE21-1 |

VPN セッションの確立後は、クライアントからの ASA トラフィックはリダイレクト アクセス リ

### ストに基づきリダイレクトされます。

#### BSNS-ASA5515-11# sh vpn-sessiondb detail anyconnect

Session Type: AnyConnect Detailed

```
: 29
Username
          : cisco
                                   Index
Assigned IP : 10.10.10.10
                                  Public IP : 10.229.16.34
Protocol : AnyConnect-Parent SSL-Tunnel DTLS-Tunnel
License : AnyConnect Premium
Encryption : AnyConnect-Parent: (1)none SSL-Tunnel: (1)AES128 DTLS-Tunnel: (1)AES128
Hashing : AnyConnect-Parent: (1)none SSL-Tunnel: (1)SHA1 DTLS-Tunnel: (1)SHA1
Bytes Tx : 146
Pkts Tx : 20
           : 14696
                                   Bytes Rx : 18408
                                              : 132
                                  Pkts Rx
Pkts Tx Drop : 0
                                  Pkts Rx Drop : 0
Group Policy : GP-SSL
                                  Tunnel Group : RA
Login Time : 15:57:39 CET Fri Mar 11 2016
           : 0h:07m:22s
Duration
Inactivity : 0h:00m:00s
VLAN Mapping : N/A
                                   VLAN
                                           : none
Audt Sess ID : 0a3042ca0001d00056e2dce3
Security Grp : none
AnyConnect-Parent Tunnels: 1
SSL-Tunnel Tunnels: 1
DTLS-Tunnel Tunnels: 1
AnyConnect-Parent:
Tunnel ID : 29.1
Public IP : 10.229.16.34
Encryption : none
                                   Hashing
                                               : none
TCP Src Port : 61956
                                   TCP Dst Port : 443
Auth Mode : userPassword
Idle Time Out: 30 Minutes
                                   Idle TO Left : 22 Minutes
Client OS : win
Client OS Ver: 6.1.7601 Service Pack 1
Client Type : AnyConnect
Client Ver : Cisco AnyConnect VPN Agent for Windows 4.3.00520
           : 6701
Bytes Tx
                                   Bytes Rx : 774
          : 5
                                               : 1
Pkts Tx
                                   Pkts Rx
Pkts Tx Drop : 0
                                   Pkts Rx Drop : 0
SSI_{i}-Tunnel:
Tunnel ID : 29.2
                                  Public IP : 10.229.16.34
Assigned IP : 10.10.10.10
Encryption : AES128
                                   Hashing
                                               : SHA1
                                   TCP Src Port : 61957
Encapsulation: TLSv1.0
TCP Dst Port : 443
                                   Auth Mode : userPassword
Idle Time Out: 30 Minutes
                                   Idle TO Left : 22 Minutes
Client OS : Windows
Client Type : SSL VPN Client
Client Ver : Cisco AnyConnect VPN Agent for Windows 4.3.00520
                                   Bytes Rx : 1245
           : 6701
Bytes Tx
Pkts Tx : 5
                                    Pkts Rx : 5
Pkts Tx Drop : 0
                                    Pkts Rx Drop : 0
DTLS-Tunnel:
Tunnel ID : 29.3
Assigned IP : 10.10.10.10
                                  Public IP : 10.229.16.34
Encryption : AES128
                                   Hashing
                                               : SHA1
                                   UDP Src Port : 55708
Encapsulation: DTLSv1.0
UDP Dst Port : 443
                                   Auth Mode : userPassword
```

| Idle Time Out | : | 30 Minutes       |                 | Idle TO Left | :           | 26 Minutes |  |  |  |  |  |
|---------------|---|------------------|-----------------|--------------|-------------|------------|--|--|--|--|--|
| Client OS     | : | Windows          |                 |              |             |            |  |  |  |  |  |
| Client Type   | : | DTLS VPN Client  | DTLS VPN Client |              |             |            |  |  |  |  |  |
| Client Ver    | : | Cisco AnyConnect | Agent for Wind  | SW           | s 4.3.00520 |            |  |  |  |  |  |
| Bytes Tx      | : | 1294             |                 | Bytes Rx     | :           | 16389      |  |  |  |  |  |
| Pkts Tx       | : | 10               |                 | Pkts Rx      | :           | 126        |  |  |  |  |  |
| Pkts Tx Drop  | : | 0                |                 | Pkts Rx Drop | :           | 0          |  |  |  |  |  |

#### ISE Posture:

Redirect URL : https://ISE21-

lek.example.com:8443/portal/gateway?sessionId=0a3042ca0001d00056e2dce3&portal=2b1ba210-e... Redirect ACL : ACL\_WEBAUTH\_REDIRECT

### クライアント プロビジョニング

この段階では、エンドポイントの Web ブラウザ トラフィックは ISE にリダイレクトされ、クラ イアント プロビジョニングが行われます。

| Security Check × +                                                                                                    | _  |  |
|----------------------------------------------------------------------------------------------------|----|--|
| https://ise21-1ek.example.com.8443/portal/PortalSetup.action?portal=2b1ba210-e486-11e5-9980-005056bf55e08session1           | ☆自 |  |
| Client Provisioning Portal                                                                                                  |    |  |
| Device Security Check Your computer requires security software to be installed before you can connect to the network. Start |    |  |

必要に応じて、AnyConnect とともに、ポスチャおよびコンプライアンス モジュールが更新され ます。

### ポスチャのチェックと CoA

ポスチャ モジュールが実行され、ISE が検出され(enroll.cisco.comでの処理が正常に行われるために DNS A レコードが必要になる場合があります)、ポスチャ条件がダウンロードおよびチェックされます。USB デバイスをブロックする新たな OPSWAT v4 アクションが使用されます。 設定したメッセージがユーザに表示されます。

| Cisco AnyConnect                                                                   |                                                                                                   |
|------------------------------------------------------------------------------------|---------------------------------------------------------------------------------------------------|
|                                                                                    | Cisco AnyConnect Secure Mobility Client                                                           |
| Network.<br>You have 4 minutes to install and for the compliance check to complete | BSNS-ASA5515-11.example.com     Disconnect       00:08:37     IPv4       System Scan:     Details |
| • + Remind me what to do next                                                      | Updating requirement 1 of 1.                                                                      |

ユーザがこのメッセージを確認すると、ユーザはこの USB デバイスを使用できなくなります。

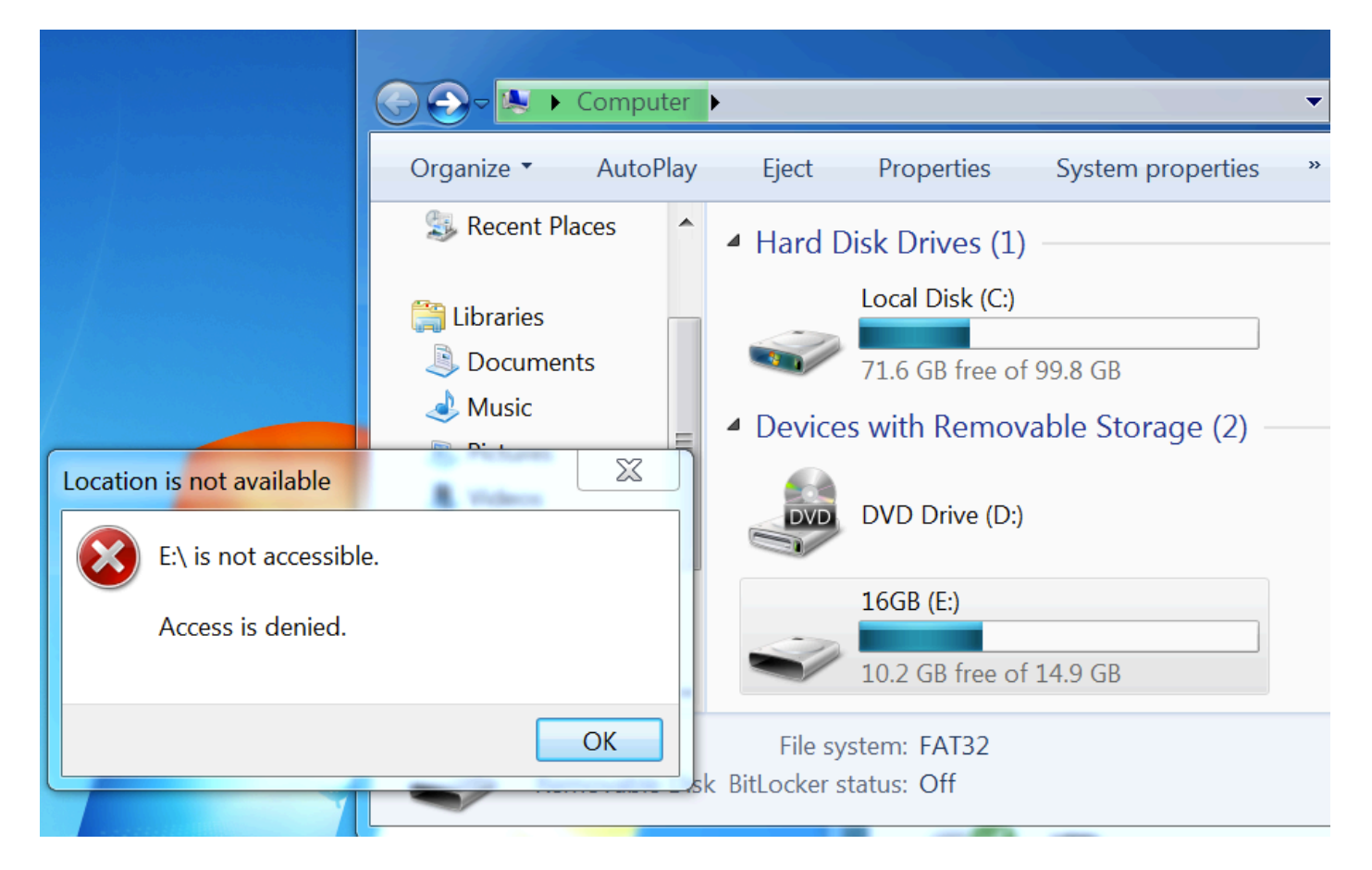

ASA はリダイレクション ACL を削除し、フル アクセスを許可します。 適合していることが AnyConnect によって報告されます。

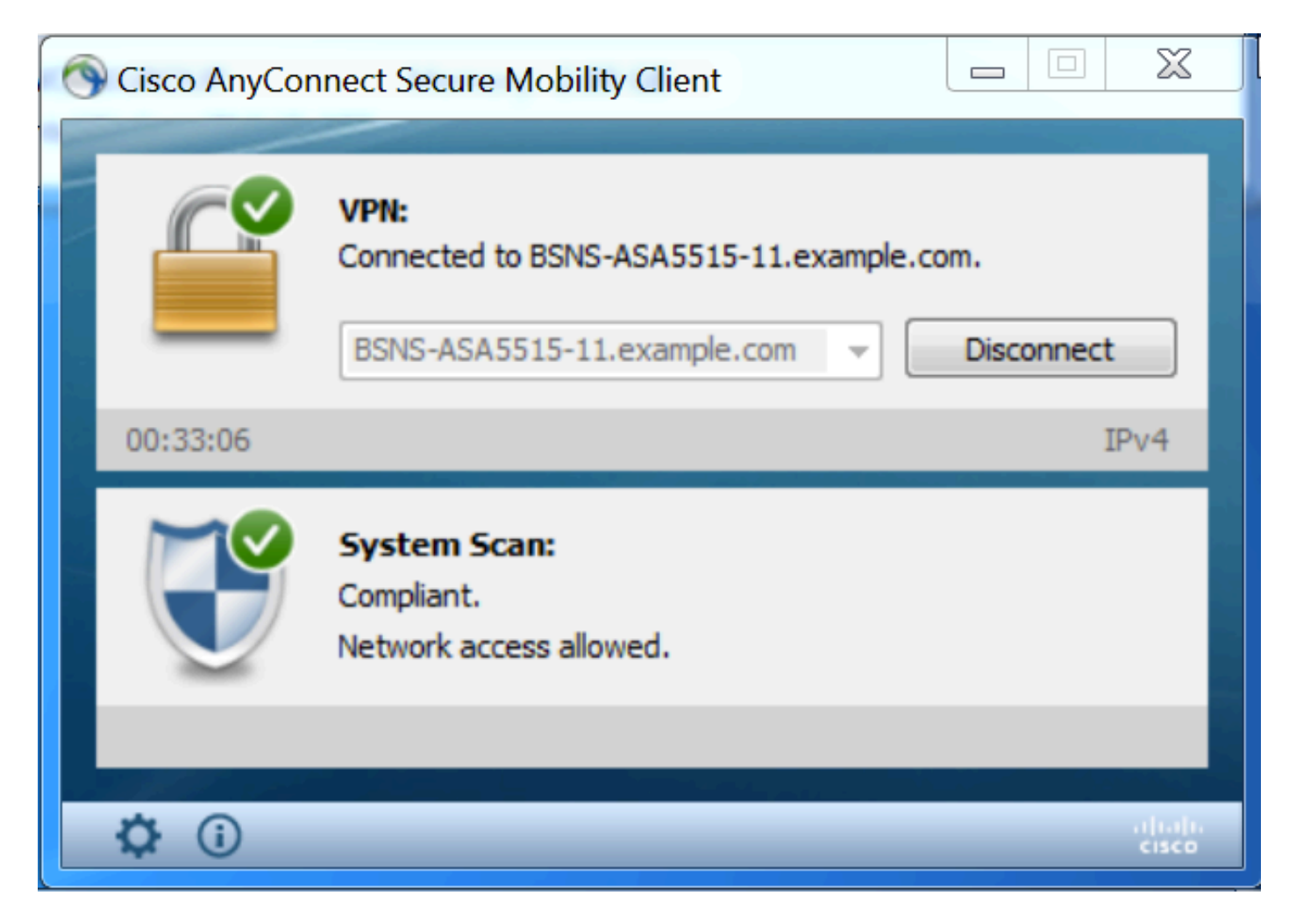

また、ISE の詳細レポートでは、要求される条件を満たしたエンドポイントを確認できます。

条件別のポスチャ アセスメント:

| dentity Services Engine Home                                                                                                 | Context Directory        | Operations                                                    | Policy      | Administration           | Work Centers   |               |                 |                     |                  |                  |                |  |  |  |  |
|----------------------------------------------------------------------------------------------------|--------------------------|---------------------------------------------------------------|-------------|--------------------------|----------------|---------------|-----------------|---------------------|------------------|------------------|----------------|--|--|--|--|
| ► RADIUS TC-NAC Live Logs ► TACACS                                                                                           | Legacy Dashboard Reports | s + Troubl                                                    | leshoot + A | Adaptive Network Control |                |               |                 |                     |                  |                  |                |  |  |  |  |
|                                                                                                    |                          |                                                               |             |                          |                |               |                 |                     |                  |                  |                |  |  |  |  |
| Report Selector                                                                                                    | Posture Assessmen        |                                                               |             |                          |                |               |                 |                     |                  |                  |                |  |  |  |  |
| Favorites                                                                                                    |                          |                                                               |             |                          |                |               |                 |                     |                  |                  |                |  |  |  |  |
| ISE Reports                                                                                                    | From 03/11/2016 12:00:   | From 03/11/2016 12:00:00.000 AM to 03/11/2016 04:37:13.253 PM |             |                          |                |               |                 |                     |                  |                  |                |  |  |  |  |
| Audit<br>10 reports                                                                                                    |                          |                                                               |             |                          |                |               |                 |                     |                  |                  |                |  |  |  |  |
| Device Administration                                                                                                    | Logged At                | Posture                                                       | Identity    | Endpoint ID              | IP Address     | Location      | Endpoint OS     | Policy              | Enforcement Type | Condition Status | Condition name |  |  |  |  |
| 4 reports                                                                                                    | 2016-03-11 16:06:24.974  |                                                               | cisco       | 00:0C:29:C9:D9:3         | 7 10.48.66.202 | All Locations | Windows 7 Ultim | Windows 7 USB check | Mandatory        | Passed           | USB_Check      |  |  |  |  |
| <ul> <li>Diagnostics</li> <li>10 reports</li> </ul>                                                                          | 2016-03-11 11:31:53.456  |                                                               | cisco       | 00:0C:29:C9:D9:3         | 7 10.48.66.202 | All Locations | Windows 7 Ultim | Windows 7 USB check | Mandatory        | Passed           | USB_Check      |  |  |  |  |
| ✓ Endpoints and Users                                                                                                    | 2016-03-11 11:26:57.007  |                                                               | cisco       | 00:0C:29:C9:D9:3         | 7 10.48.66.202 | All Locations | Windows 7 Ultim | Windows 7 USB check | Mandatory        | Passed           | USB_Check      |  |  |  |  |
| Authentication Summary                                                                                                    | 2016-03-11 11:16:33.483  |                                                               | cisco       | 00:0C:29:C9:D9:3         | 7 10.48.66.202 | All Locations | Windows 7 Ultim | Windows 7 USB check | Mandatory        | Passed           | USB_Check      |  |  |  |  |
| Client Provisioning                                                                                                    |                          |                                                               |             |                          |                |               |                 |                     |                  |                  |                |  |  |  |  |
| Current Active Sessions                                                                                                    |                          |                                                               |             |                          |                |               |                 |                     |                  |                  |                |  |  |  |  |
| External Mobile Device Management                                                                                            |                          |                                                               |             |                          |                |               |                 |                     |                  |                  |                |  |  |  |  |
| Manual Certificate Provisioning                                                                                              |                          |                                                               |             |                          |                |               |                 |                     |                  |                  |                |  |  |  |  |
| PassiveID                                                                                                    |                          |                                                               |             |                          |                |               |                 |                     |                  |                  |                |  |  |  |  |
| Posture Assessment by Condition           Volta         Volta           * Time Range         Today           Run         Run |                          |                                                               |             |                          |                |               |                 |                     |                  |                  |                |  |  |  |  |

エンドポイント別のポスチャ アセスメント:

| dentity Services Engine Home       | Context Directory              | <ul> <li>Operations</li> </ul>                                | Policy    | <ul> <li>Administration</li> </ul> | <ul> <li>Work Centers</li> </ul> |              |                 |              |                                                              |  |  |  |  |  |
|------------------------------------|--------------------------------|---------------------------------------------------------------|-----------|------------------------------------|----------------------------------|--------------|-----------------|--------------|--------------------------------------------------------------|--|--|--|--|--|
| ► RADIUS TC-NAC Live Logs ► TACACS | Legacy Dashboard R             | eports + Troubl                                               | leshoot + | Adaptive Network Contro            | l.                               |              |                 |              |                                                              |  |  |  |  |  |
|                                    |                                |                                                               |           |                                    |                                  |              |                 |              |                                                              |  |  |  |  |  |
| Report Selector                    | Posture Assessment by Endpoint |                                                               |           |                                    |                                  |              |                 |              |                                                              |  |  |  |  |  |
| Favorites                          |                                | From 03/11/2015 12-00-00 000 AM to 03/11/2015 04-33-38 111 BM |           |                                    |                                  |              |                 |              |                                                              |  |  |  |  |  |
| ISE Reports                        | From 03/11/2016 1              | From 03/11/2016 12:00:00.00 AM to 03/11/2016 04:33:38.111 PM  |           |                                    |                                  |              |                 |              |                                                              |  |  |  |  |  |
| Audit     10 reports               |                                |                                                               |           |                                    |                                  |              |                 |              |                                                              |  |  |  |  |  |
| Device Administration              | Logged At                      | Status                                                        | Details   | PRA Action Identity                | Endpoint ID                      | IP Address   | Endpoint OS     | Agent        | Message                                                      |  |  |  |  |  |
| 4 reports                          | 2016-03-11 16:06:24            | 4.974 🔽                                                       | Q         | N/A cisco                          | 00:0C:29:C9:D9:37                | 10.48.66.202 | Windows 7 Ultim | AnyConnect P | Received a posture report from an endpoint                   |  |  |  |  |  |
| Diagnostics<br>10 reports          | 2016-03-11 11:31:53            | 3.456 🔽                                                       | G         | N/A cisco                          | 00:0C:29:C9:D9:37                | 10.48.66.202 | Windows 7 Ultim | AnyConnect P | Received a posture report from an endpoint                   |  |  |  |  |  |
| ▼ Endpoints and Users              | 2016-03-11 11:26:57            | 7.007 🔽                                                       | ò         | logoff cisco                       | 00:0C:29:C9:D9:37                | 10.48.66.202 | Windows 7 Ultim | AnyConnect P | Posture service received a USB-check report from an endpoint |  |  |  |  |  |
| Authentication Summary             | 2016-03-11 11:16:33            | 3.483 🗹                                                       | à         | N/A cisco                          | 00:0C:29:C9:D9:37                | 10.48.66.202 | Windows 7 Ultim | AnyConnect P | Received a posture report from an endpoint                   |  |  |  |  |  |
| Client Provisioning                |                                |                                                               |           |                                    |                                  |              |                 |              |                                                              |  |  |  |  |  |
| Current Active Sessions            |                                |                                                               |           |                                    |                                  |              |                 |              |                                                              |  |  |  |  |  |
| External Mobile Device Management  |                                |                                                               |           |                                    |                                  |              |                 |              |                                                              |  |  |  |  |  |
| Manual Certificate Provisioning    |                                |                                                               |           |                                    |                                  |              |                 |              |                                                              |  |  |  |  |  |
| PassiveID                          |                                |                                                               |           |                                    |                                  |              |                 |              |                                                              |  |  |  |  |  |
| Posture Assessment by Condition    |                                |                                                               |           |                                    |                                  |              |                 |              |                                                              |  |  |  |  |  |
| Posture Assessment by Endpoint     |                                |                                                               |           |                                    |                                  |              |                 |              |                                                              |  |  |  |  |  |
| Filters -                          |                                |                                                               |           |                                    |                                  |              |                 |              |                                                              |  |  |  |  |  |
| * Time Range Today ~               |                                |                                                               |           |                                    |                                  |              |                 |              |                                                              |  |  |  |  |  |
| Run                                |                                |                                                               |           |                                    |                                  |              |                 |              |                                                              |  |  |  |  |  |

## エンドポイントの詳細レポート:

| Posture More Detail A                                | ssessment                           |                            |            |                     |                   |                    |  |  |  |  |         |
|------------------------------------------------------|-------------------------------------|----------------------------|------------|---------------------|-------------------|--------------------|--|--|--|--|---------|
| Time Range: From 03/11/2<br>Generated At: 2016-03-11 | 2016 12:00:00.000 AM<br>6:34:03.708 | l to 03/11/2016 04:34:03.7 | 708 PM     |                     |                   |                    |  |  |  |  |         |
|                                                      |                                     |                            |            |                     |                   |                    |  |  |  |  |         |
|                                                      |                                     |                            |            |                     |                   |                    |  |  |  |  |         |
| Username:                                            | cisco                               |                            |            |                     |                   |                    |  |  |  |  |         |
| Mac Address:                                         | 00:0C                               | 29:C9:D9:37                |            |                     |                   |                    |  |  |  |  |         |
| IP address:                                          | 10.48.                              | 56.202                     |            |                     |                   |                    |  |  |  |  |         |
| Location:                                            | All Loc                             | ations                     |            |                     |                   |                    |  |  |  |  |         |
| Session ID:                                          | 0a304                               | 2ca0001d00056e2dce3        | 3          |                     |                   |                    |  |  |  |  |         |
| Client Operating System:                             | Windo                               | ws 7 Ultimate 64-bit       |            |                     |                   |                    |  |  |  |  |         |
| Client NAC Agent:                                    | AnyCo                               | nnect Posture Agent fo     | or Windows | s 4.3.00520         |                   |                    |  |  |  |  |         |
| PRA Enforcement:                                     | 0                                   |                            |            |                     |                   |                    |  |  |  |  |         |
| CoA:                                                 | Receiv                              | ed a posture report fro    | om an end  | point               |                   |                    |  |  |  |  |         |
| PRA Grace Time:                                      | 0                                   |                            |            |                     |                   |                    |  |  |  |  |         |
| PRA Interval:                                        | 0                                   |                            |            |                     |                   |                    |  |  |  |  |         |
| PRA Action:                                          | N/A                                 |                            |            |                     |                   |                    |  |  |  |  |         |
| User Agreement Status:                               | NotEn                               | ibled                      |            |                     |                   |                    |  |  |  |  |         |
| System Name:                                         | WIN7-                               | PC                         |            |                     |                   |                    |  |  |  |  |         |
| System Domain:                                       | n/a                                 |                            |            |                     |                   |                    |  |  |  |  |         |
| System User:                                         | Win7                                |                            |            |                     |                   |                    |  |  |  |  |         |
| User Domain:                                         | Win7-I                              | C                          |            |                     |                   |                    |  |  |  |  |         |
| AV Installed:                                        |                                     |                            |            |                     |                   |                    |  |  |  |  |         |
| AS Installed:                                        |                                     |                            |            |                     |                   |                    |  |  |  |  |         |
| AM Installed:                                        | Windo                               | ws Defender;6.1.7600.      | .16385;1.2 | 15.699.0;03/09/2016 | 9                 |                    |  |  |  |  |         |
| Posture Report                                       |                                     |                            |            |                     |                   |                    |  |  |  |  |         |
| Posture Status:                                      | Compl                               | ant                        |            |                     |                   |                    |  |  |  |  |         |
| Longed At:                                           | 2016-0                              | 3-11 16-06-24 074          |            |                     |                   |                    |  |  |  |  |         |
| Logged All                                           | 2010 \                              | 5-11-10.00.24.574          |            |                     |                   |                    |  |  |  |  |         |
| Posture Policy Details                               |                                     |                            |            |                     |                   |                    |  |  |  |  | -<br>₩- |
| Policy                                               | Name                                | Enforcement Type           | Status     | Passed Conditions   | Failed Conditions | Skipped Conditions |  |  |  |  |         |
| Windows 7 USB chock                                  | USB Block                           | Mandatony                  |            | USB Check           |                   |                    |  |  |  |  |         |

# トラブルシューティング

ISE では不適合条件の詳細を確認できます。これに従い、適切なアクションを実行する必要があります。

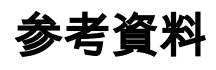

- ・<u>セキュリティアプライアンスのユーザ承認用の外部サーバの設定</u>
- <u>Cisco ASA シリーズ VPN CLI 構成ガイド 9.1</u>
- <u>Cisco Identity Services Engine 管理者ガイド リリース 2.0</u>
- ・ <u>テクニカル サポートとドキュメント Cisco Systems</u>